## Start einer Videokonferenz mit BigBlueButton

Bevor Sie eine Videokonferenz mit BigBlueButton starten können, müssen Sie diese erst in itslearning als Ressource einem Kurs hinzugefügt haben. Weitere Informationen hierzu finden Sie unter: www.medienberatung.iqsh.de/bbb-anleitungen.html

Schritt 1: Öffnen Sie in Ihrem itslearning-Zugang den von Ihnen bereits vorab angelegten Videokonferenzraum und klicken Sie dort auf den grünen Button **"In neuem Tab öffnen"** 

| ts Aktuelles Kurse Gru | ippen Kalender Bibliothek ihre Schüler          |                     |                                                                      |
|------------------------|-------------------------------------------------|---------------------|----------------------------------------------------------------------|
| 🞓 Test Übersicht       | Pläne <b>Ressourcen</b> Status/Nachbereitung 36 | 50°-Berichte Mehr 🔻 | 👗 🔻 Hinzufügen                                                       |
|                        | Videokonfrenzraum                               |                     | Für Schüler sichtbar<br>Von 15.06.2022 12:00<br>Bis 15.06.2022 16:00 |

Schritt 2: Es öffnet sich nun ein neues Fenster zum so genannten "Warteraum". Schülerinnen und Schüler können den Videokonferenzraum direkt über den Kurs in itslearning betreten. Wenn Sie möchten, dass auch Externe an der Videokonferenz teilnehmen können, klicken Sie hier bitte auf "Gästelink generieren". Sie können anschließend den Link per E-Mail an weitere Teilnehmerinnen und Teilnehmer versenden. Möchten Sie den Zutritt zum Videokonferenzraum zusätzlich schützen, können Sie hier auch ein entsprechendes Passwort vergeben.

> Wenn Sie die Konferenz direkt starten möchten, klicken Sie auf **"Konferenz** öffnen".

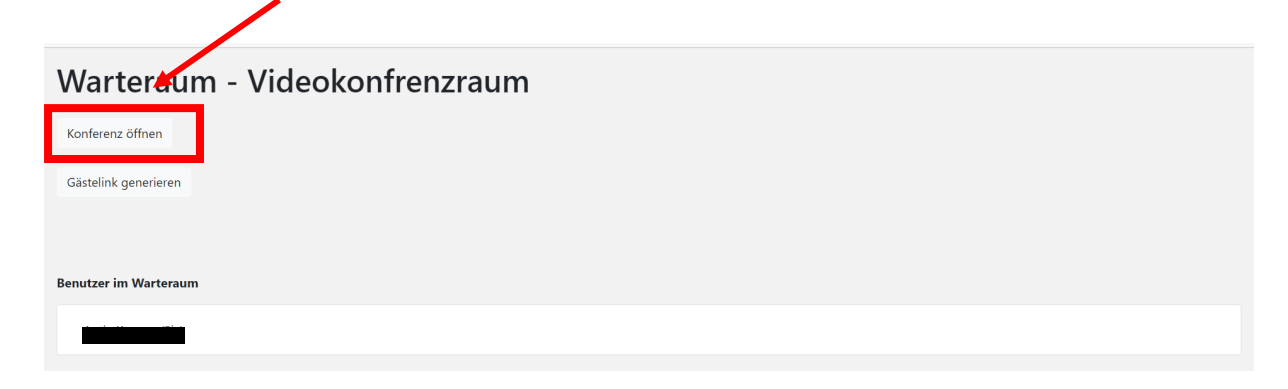

Schritt 3 Klicken Sie abschließend noch auf **"Selbst Konferenz beitreten**", damit sich BigBlueButton öffnet. Warteraum - Vieleokonfrenzraum Selber Konferenz beitreten Gästelink generieren Benutzer im Warteraum

> BigBlueButton öffnet sich nun wieder in einem neuen Tab. Dies kann jedoch einige Sekunden dauern, in denen möglicherweise folgendes Fenster kurz erscheint.

| Join Meeting |          |             |         |      |          |  |
|--------------|----------|-------------|---------|------|----------|--|
|              |          |             |         |      |          |  |
| Recording    | Activity | Description | Preview | Date | Duration |  |

Schritt 4: Sobald sich BigBlueButton geöffnet hat, müssen Sie entscheiden, ob Sie in der Konferenz nur zu hören sein sollen oder auch selbst etwas sagen möchten. Empfohlen wird die Verwendung eines Mikrofons. Klicken Sie dazu auf das Symbol mit dem Mikrofon.

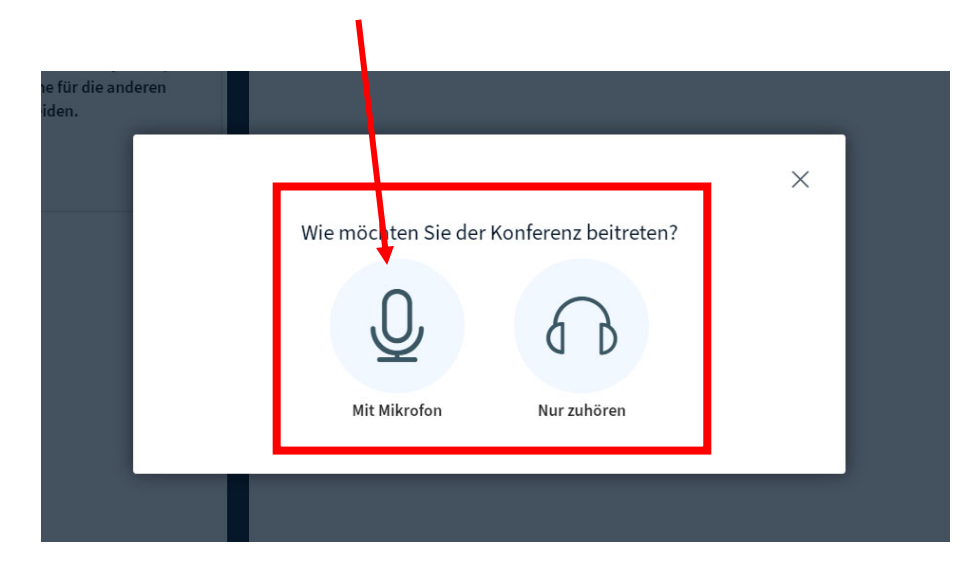

Schritt 5: Sobald Sie das Symbol mit dem Mikrofon angeklickt haben, beginnt BigBlueButton damit, eine Verbindung zu diesem herzustellen. Dies kann einen Augenblick dauern. Währenddessen erscheint folgender Hinweis: "Audio-Verbindung wird hergestellt". Außerdem kann es erforderlich sein, das Programm für den Zugriff auf das Mikrofon zu berechtigen. Klicken Sie dafür auf "Zulassen".

| 😔 Synology Chat 🛛 🤪 ank                      | bbb99872.sduints.de möchte                                                                                                    | ×                                   |                      |                   |            |
|----------------------------------------------|----------------------------------------------------------------------------------------------------|-------------------------------------|----------------------|-------------------|------------|
| NACHRICHTEN                                  | Mikrofon verwenden                                                                                                    | : <8                                |                      | Videokonfrenzraum | <b>.</b> : |
| S Öffentlicher Chat                          | Zulassen Blockieren                                                                                                    |                                     |                      |                   |            |
| OTIZEN<br>Geteilte Notizen<br>TEILNEHMER (1) | Um der Audioübertragung beizut<br>klicke auf die Telefonschaltfläche<br>Verwende nach Möglichkeit Kopf<br>Hintergrundgeräusche für die an<br>Tillecherer zu vermeiden | treten,<br>2.<br>hörer, um<br>deren |                      |                   |            |
|                                              | Teilnehmer zu vermeiden.                                                                                                    | Audio-Verb                          | indung wird hergeste | ×                 |            |
|                                              |                                                                                                    |                                     |                      |                   |            |

Schritt 6: Sobald die Verbindung hergestellt wurde, erfolgt ein Echotest. Mit diesem können Sie selbst feststellen, ob Sie in der Konferenz zu hören sind und selbst zuhören können. Sobald Sie etwas sagen, müssen Sie dies auch selbst hören.
 Bitte beachten Sie, dass Sie sich nur während des Echotests aber nicht mehr während der Videokonferenz selbst hören können.

Konnten Sie sich selbst hören, klicken Sie bitte auf das **grüne Symbol**. Konnten Sie sich selbst nicht hören, klicken Sie bitte auf das **rote Symbol**.

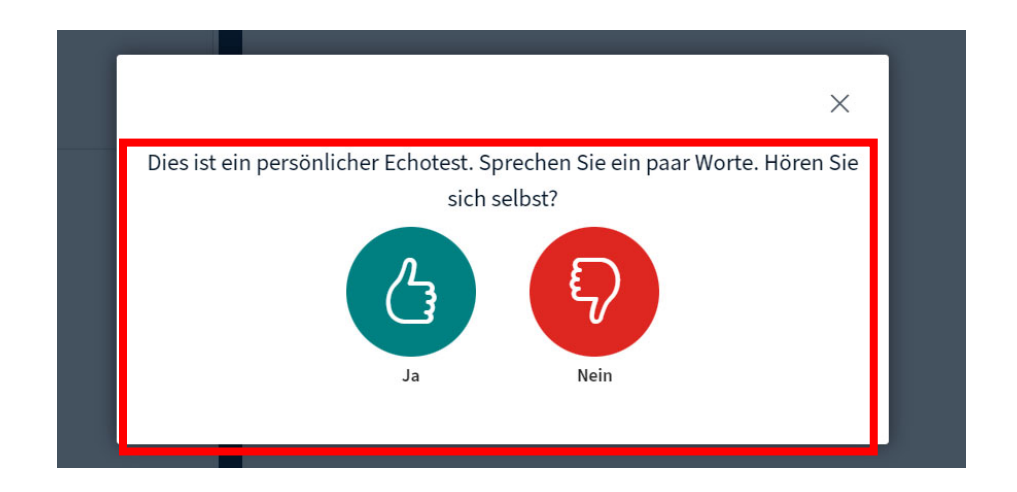

Wenn Sie auf das rote Symbol geklickt haben, öffnet sich ein kleines Fenster, das Ihnen das aktuell ausgewählte Mikrofon sowie den aktuell ausgewählten Lautsprecher anzeigt.

| iusche für die and<br>ermeiden. | oren i                                                                                                    | ×                                             |  |  |  |  |
|---------------------------------|----------------------------------------------------------------------------------------------------|-----------------------------------------------|--|--|--|--|
|                                 | Audioeinst                                                                                                    | ellungen ändern                               |  |  |  |  |
|                                 | Ein Dialogfenster wird sich in Ihrem Browser öffnen, in dem Sie der Freigabe Ihres Mikrofons<br>zustimmen müssen. |                                               |  |  |  |  |
|                                 | Mikrofoneingang Lautsprecherausgang                                                                               |                                               |  |  |  |  |
|                                 | Standard - Mikrofon (Realtek(R) Audio)                                                                            | Standard - Lautsprecher (Realtek(R) Audio)    |  |  |  |  |
|                                 |                                                                                                    | Test your speaker volume  🕹 Testton abspielen |  |  |  |  |
|                                 |                                                                                                    | Zurück Erneut versuchen                       |  |  |  |  |
|                                 |                                                                                                    |                                               |  |  |  |  |

Klicken Sie hier wahlweise in das Feld unter dem "**Mikrofoneingang**" oder dem "**Lautsprecherausgang**". Ihnen werden dann alle verfügbaren Geräte angezeigt und Sie können das gewünschte auswählen.

Diesen Vorgang können Sie beenden, in dem Sie abschließend auf **"Erneut** versuchen" klicken. Sie werden dann zum Echotest zurückgeleitet.

| $\wedge$                                                               |
|------------------------------------------------------------------------|
| ×                                                                      |
| öffnen, in dem Sie der Freigabe Ihres Mikrofons<br>Lautsprecherausgang |
| Standard - Lautsprech (Realtek(R) Audio)                               |
| Test your speaker volume <a> </a> Testton abspielen                    |
| Zurück Erneut versuchen                                                |
|                                                                        |

Diesen Vorgang können Sie solange wiederholen, bis Sie sich beim Echotest selbst hören können, da Sie nur dann auch in der Konferenz hörbar sind und selbst zuhören können. Sie können die Lautsprechereinstellungen aber auch während der Videokonferenz wieder ändern und den Echotest wiederholen.

Sobald Sie nach dem Echotest das grüne Symbol angeklickt haben, werden Sie in den fertigen Videokonferenzraum weitergeleitet.

Schritt 7: Vor Beginn der Videokonferenz können Sie nun beispielsweise noch die Teilnehmerechte einschränken. Klicken Sie dazu bitte auf das "Rädchen-Symbol".

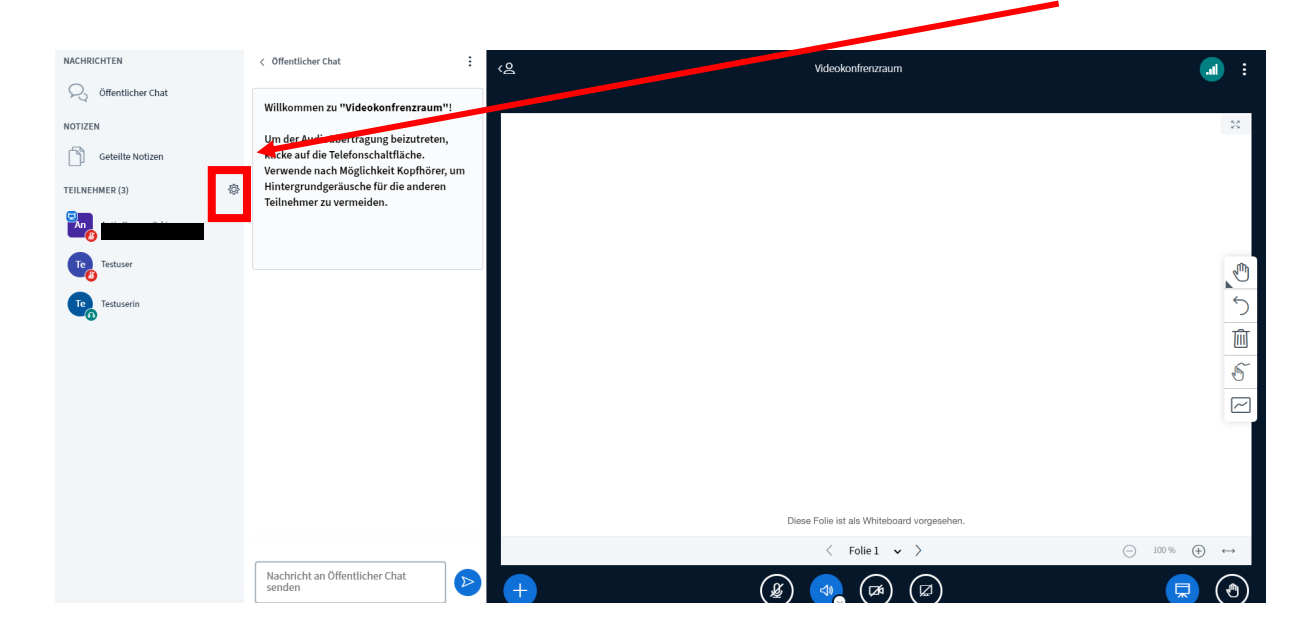

Schritt 8: Es öffnet sich ein kleines Menü, in dem Sie den Punkt **"Teilnehmerrechte** einschränken" auswählen.

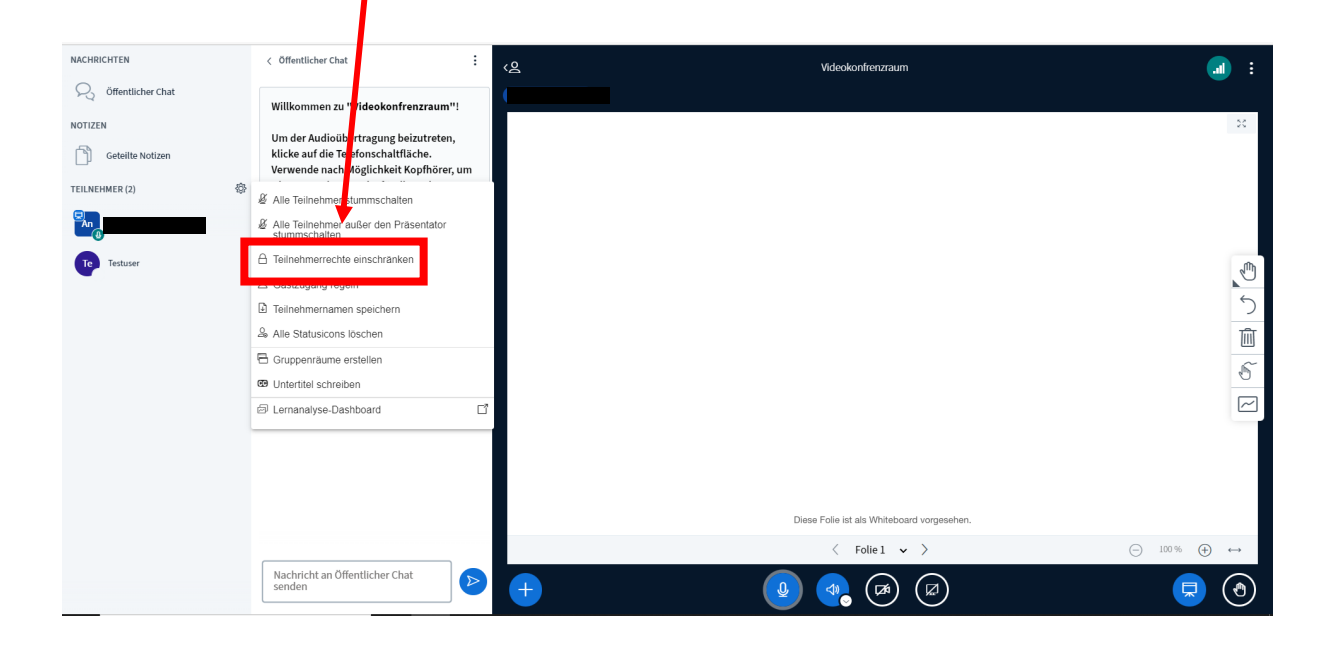

Schritt 9: Hier können Sie nun unterschiedliche Teilnehmerrechte einschränken, um beispielsweise die unkontrollierte Kommunikation der Teilnehmerinnen und Teilnehmer zu verhindern.

Klicken Sie dazu einfach in das **grüne Feld** hinter den beiden Punkten. Wenn es geklappt hat, wird das Feld anschließend rot.

| Um der Audioübertragung beizutr<br>klicke auf die Telefonschaltfläche.<br>Verwende nach Möglichkeit Kopfh<br>Hintergrundgeräusche für die and | <b>Teilnehmerrechte ei</b><br>Diese Optionen ermöglichen es, bestimm<br>einzuschränk | <b>nschränken</b><br>nte Funktionen für Teilnehmer<br>en. |                  |
|----------------------------------------------------------------------------------------------------|--------------------------------------------------------------------------------------|-----------------------------------------------------------|------------------|
| feilnehmer zu vermeiden.                                                                                                    | Funktion                                                                             | Status                                                    |                  |
|                                                                                                    | Webcam freigeben                                                                     | Freigegeben                                               |                  |
| n Halle                                                                                                    | Webcams anderer Teilnehmer anzeigen                                                  | Freigegeben                                               |                  |
| Tachuran 1416                                                                                                    | Mikrofon freigeben                                                                   | Freigegeben                                               |                  |
| Hallo                                                                                                    | Öffentliche Chatnachrichten senden                                                   | Freigegeben                                               |                  |
| e Testuser <sup>14:19</sup>                                                                                                    | Private Chatnachrichten senden                                                       | Freigegeben                                               |                  |
| Warum?                                                                                                    | Geteilte Notizen bearbeiten                                                          | Freigegeben                                               |                  |
|                                                                                                    | Teilnehmerliste für andere Teilnehmer<br>anzeigen                                    | Freigegeben                                               |                  |
|                                                                                                    |                                                                                      | Abbrachen Anwanden                                        |                  |
|                                                                                                    |                                                                                      | Abbrechen                                                 | ultung aufzuhehe |

Beenden Sie den Vorgang, in dem Sie auf "Anwenden" klicken.

| Um der Audioübertragung beizutr<br>klicke auf die Telefonschaltfläche.<br>Verwende nach Möglichkeit Kopfh<br>Hintergrundgeräusche für die and | <b>Teilnehmerrechte ei</b><br>Diese Optionen ermöglichen es, bestimm<br>einzuschränk | <b>nschränken</b><br>ite Funktionen für Teilnehmer<br>en. |                  |
|----------------------------------------------------------------------------------------------------|--------------------------------------------------------------------------------------|-----------------------------------------------------------|------------------|
| Teimenmer zu vermeiden.                                                                                                    | Funktion                                                                             | Status                                                    |                  |
|                                                                                                    | Webcam freigeben                                                                     | Freigegeben                                               |                  |
| An Hallo                                                                                                    | Webcams anderer Teilnehmer anzeigen                                                  | Freigegeben                                               |                  |
| Tosturar 14:16                                                                                                    | Mikrofon freigeben                                                                   | Freigegeben                                               |                  |
| Hallo                                                                                                    | Öffentliche Chatnachrichten senden                                                   | Freigegeben                                               |                  |
| Testuser 14:19                                                                                                    | Private Chatnachrichten senden                                                       | Gesperrt                                                  |                  |
| Warum?                                                                                                    | Geteilte Notizen bearbeiten                                                          | Gesperrt                                                  |                  |
|                                                                                                    | Teilnehmerliste für andere Teilnehmer<br>anzeigen                                    | Freigegeben                                               |                  |
|                                                                                                    |                                                                                      | Abbrecher                                                 |                  |
|                                                                                                    |                                                                                      |                                                           | altung aufzuhebe |

## Achtung!

Auf gar keinen Fall sollten Sie eine Schülerin oder einen Schüler zum Moderator machen. Diese oder dieser könnten dann nämlich Sie zum Teilnehmer degradieren, wogegen Sie nichts mehr tun können. Wenn Sie möchten, dass eine Schülerin oder ein Schüler die Moderation übernimmt, reicht es vollkommen aus, diese oder diesen zum Präsentator zu machen.

|                                               |                                                                                                    | /   |                                                                                                    |   |
|-----------------------------------------------|----------------------------------------------------------------------------------------------------|-----|----------------------------------------------------------------------------------------------------|---|
|                                               | < Öffentlicher Chat                                                                                                    | ৻ঀ৾ | Videokonfrenzraum                                                                                                    | : |
| NOTIZEN<br>Geteilte Notizen<br>TEILNEHMER (3) | Willkommen zu "Videokonfrenzraum"!         Um der Audioübertragung beizutreten,         klicke auf die Telefonschaltfläche.         Verwende nach Möglichkeit Kopfhörer, um         Hintergrundgeräusche für die anderen         Teilnehmer zu vermeiden. |     | Tensentragi<br>Section Vederacher and BigBlackback<br>Section Vederacher All BigBlackback<br>Market and All BigBlackback<br>Market and All BigBlackbackback<br>Market and All BigBlackbackback<br>Market and All BigBlackbackback<br>Market and All BigBlackbackback<br>Market and All BigBlackbackback<br>Market and All BigBlackbackbackbackbackbackbackbackbackbackb                                                                                                    |   |
| Testuser<br>Testuser                          | Privaten Chat starten     Zugnift auf White Card erlauben     Zugnift auf White Card erlauben     Zumm nopolinator macrion                                                                                                    |     | Ta situari<br>Vertical de la construcción de la construcción de la const | 5 |
| L                                             | C Zum Moderator ernennen                                                                                                    |     | Seriel du aire autor menure anna quantitator, Martanardi,<br>Wer dissinging na and Dissan de Marcalandere Instrument<br>Marcalandere Instrumentation de Marcalandere Instrumentation<br>resolution de las du aires de Marcalandere Instrumentation<br>anna de las du aires de las du aires de las du aires de las du<br>montante de las durantes de las durantes de las durantes<br>montantes de las durantes de las durantes de las durantes<br>montantes de las durantes de las durantes<br>montantes de las durantes de las durantes<br>montantes de las durantes de las durantes<br>montantes de las durantes de las durantes<br>montantes de las durantes de las durantes<br>montantes de las durantes de las durantes<br>montantes de las durantes de las durantes<br>montantes de las durantes de las durantes<br>montantes de las durantes<br>montantes de las durantes<br>montantes de las durantes<br>montantes de las durantes<br>montantes de las durantes<br>montantes de las durantes<br>montantes<br>montantes<br>montantes<br>montantes<br>montantes<br>montantes<br>montantes<br>montantes<br>montantes<br>montantes<br>montantes<br>montantes<br>montantes<br>montantes<br>mon                                                                                                    |   |
|                                               |                                                                                                    |     |                                                                                                    |   |
|                                               | Nachricht an Öffentlicher Chat senden                                                                                                    | •   | $\begin{array}{c ccccccccccccccccccccccccccccccccccc$                                                                                                    |   |

Die wichtigsten Grundfunktionen werden Ihnen hier erklärt:

www.medienberatung.iqsh.de/bbb-anleitungen.html